## After Installing the SoftoSignature Software, Follow these steps.

GO TO C:\Program Files (x86) and double click.

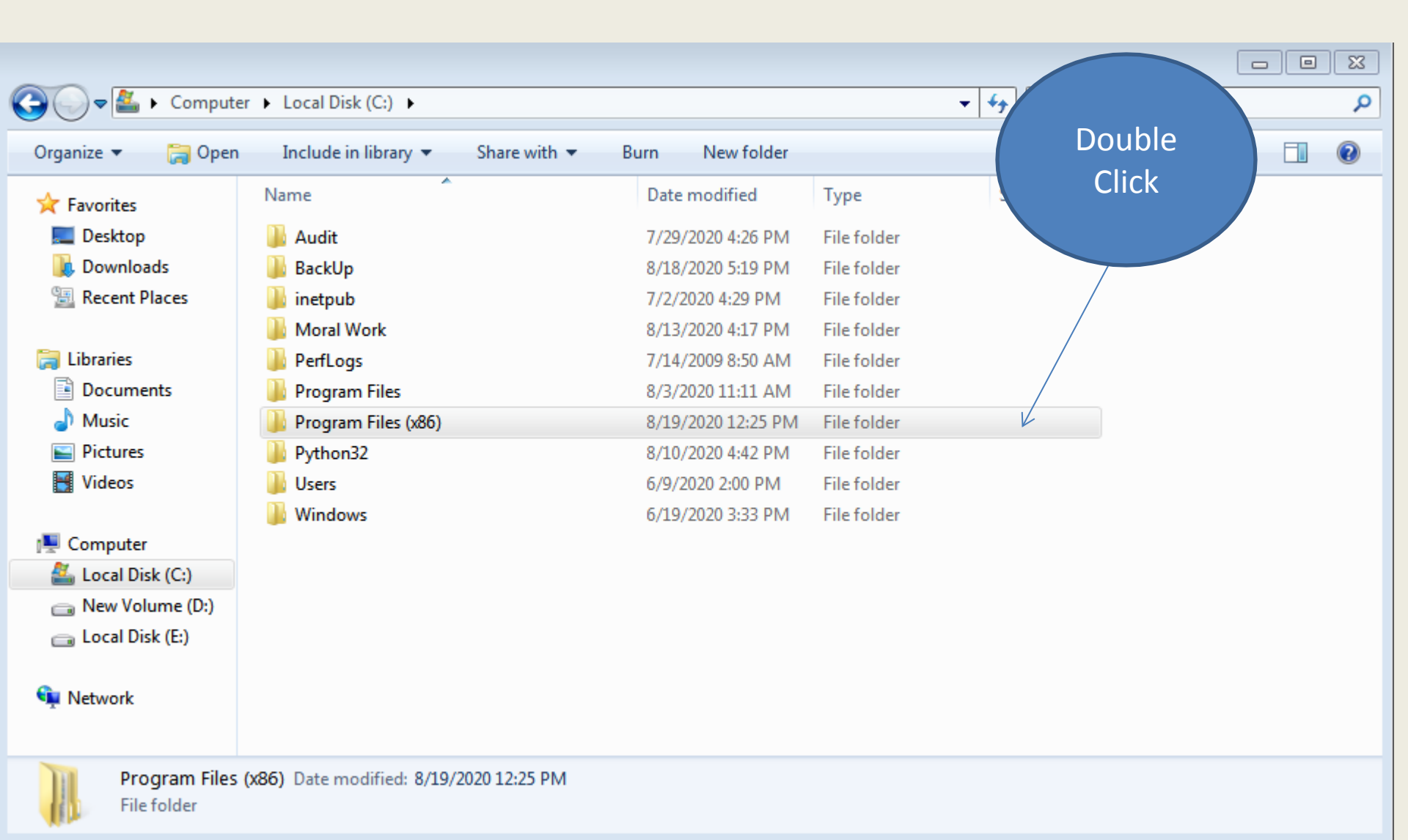

# GO TO Search SoftosysSolution folder and double click

|                       |                                              |                                                           |                                   |                                | ×   |
|-----------------------|----------------------------------------------|-----------------------------------------------------------|-----------------------------------|--------------------------------|-----|
| 🕒 🔾 🗢 🚺 🕨 Compute     | rr ► Local Disk (C:) ► Program Files (x86) ► |                                                           |                                   | ✓ ✓ Search Program Files (x86) | م   |
| Organize 🔻 🛛 🛜 Open   | Include in library                           | Burn New folder                                           |                                   |                                | (?) |
| ጵ Favorites 📃 Desktop | Name<br>μ ινιιcrosoπ works<br>Microsoft.NET  | Date modified<br>0/9/2020 11:30 AIVI<br>6/9/2020 12:03 PM | Туре<br>ние тогаег<br>File folder | Double                         | *   |
| 🗼 Downloads           | Mozilla Maintenance Service                  | 8/4/2020 9:52 AM                                          | File folder                       | Click                          |     |
| 🔠 Recent Places       | \mu MSBuild                                  | 6/9/2020 12:14 PM                                         | File folder                       |                                |     |
| En Liberation         | 퉬 Notepad++                                  | 6/9/2020 3:00 PM                                          | File folder                       |                                |     |
|                       | 퉬 NuGet                                      | 6/9/2020 12:17 PM                                         | File folder                       |                                |     |
|                       | 퉬 Realtek                                    | 6/9/2020 11:48 AM                                         | File folder                       |                                |     |
| Music                 | 퉬 Reference Assemblies                       | 7/14/2009 11:02 AM                                        | File folder                       |                                |     |
| Pictures              | SAP BusinessObjects                          | 6/10/2020 3:15 PM                                         | File folder                       |                                |     |
| 💾 Videos              | SoftosysSolution                             | 8/19/2020 12:25 PM                                        | File folder                       |                                |     |
|                       | 🌗 Windows Defender                           | 7/14/2009 11:07 AM                                        | File folder                       |                                |     |
| P Computer            | 퉬 Windows Kits                               | 6/9/2020 12:16 PM                                         | File folder                       |                                |     |
| 🏭 Local Disk (C:)     | 퉬 Windows Mail                               | 7/14/2009 11:07 AM                                        | File folder                       |                                |     |
| 👝 New Volume (D:)     | 퉬 Windows Media Player                       | 7/14/2009 11:07 AM                                        | File folder                       |                                | Ξ   |
| 👝 Local Disk (E:)     | \mu Windows NT                               | 7/14/2009 11:02 AM                                        | File folder                       |                                |     |
|                       | 퉬 Windows Photo Viewer                       | 7/14/2009 11:07 AM                                        | File folder                       |                                |     |
| 🖤 Network             | 🎉 Windows Portable Devices                   | 7/14/2009 11:02 AM                                        | File folder                       |                                |     |
|                       | 鷆 Windows Sidebar                            | 7/14/2009 11:07 AM                                        | File folder                       |                                | +   |

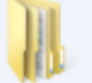

SoftosysSolution Date modified: 8/19/2020 12:25 PM

File folder

#### Right click on My Product Name and select Properties

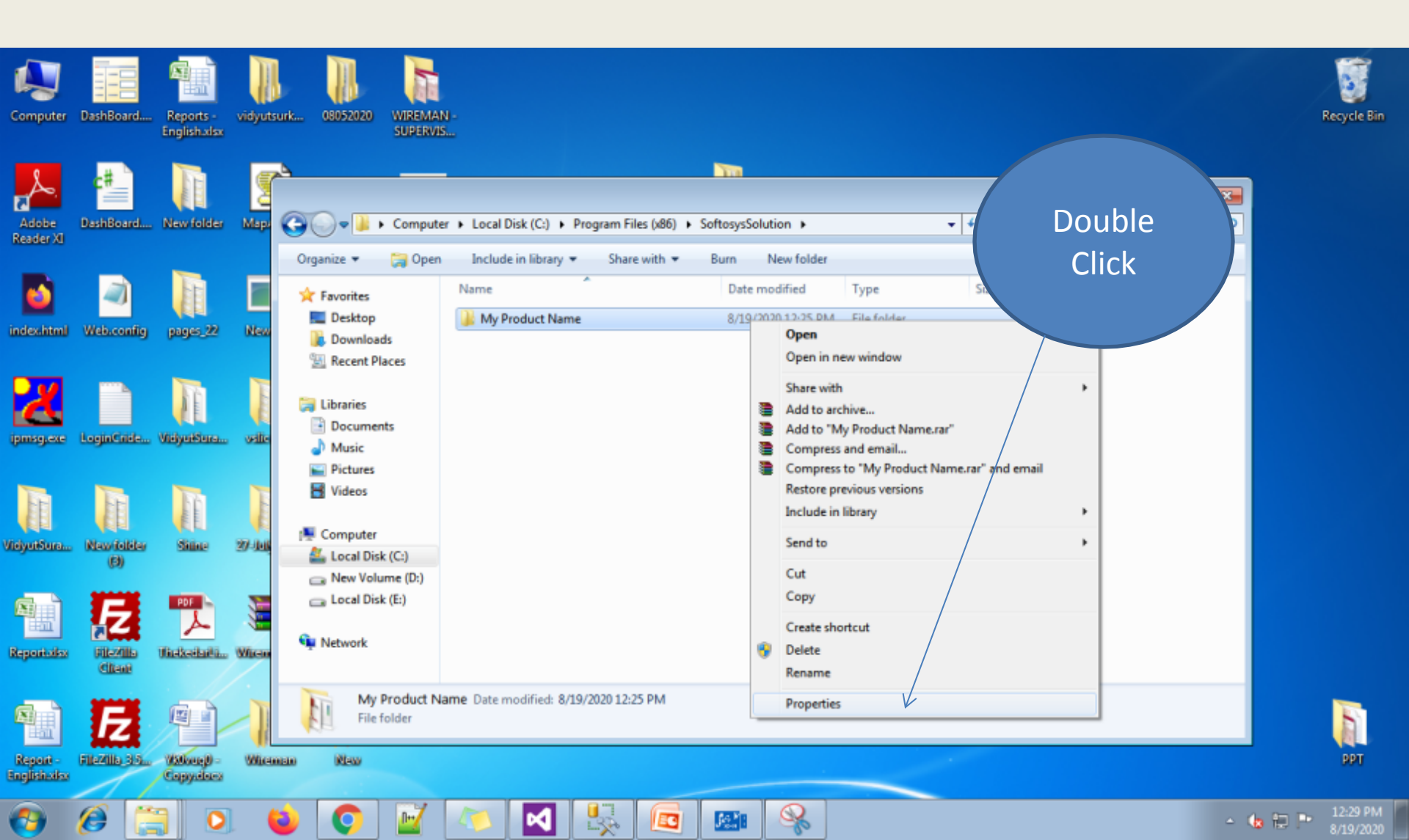

#### Select your Computer Name in security tab

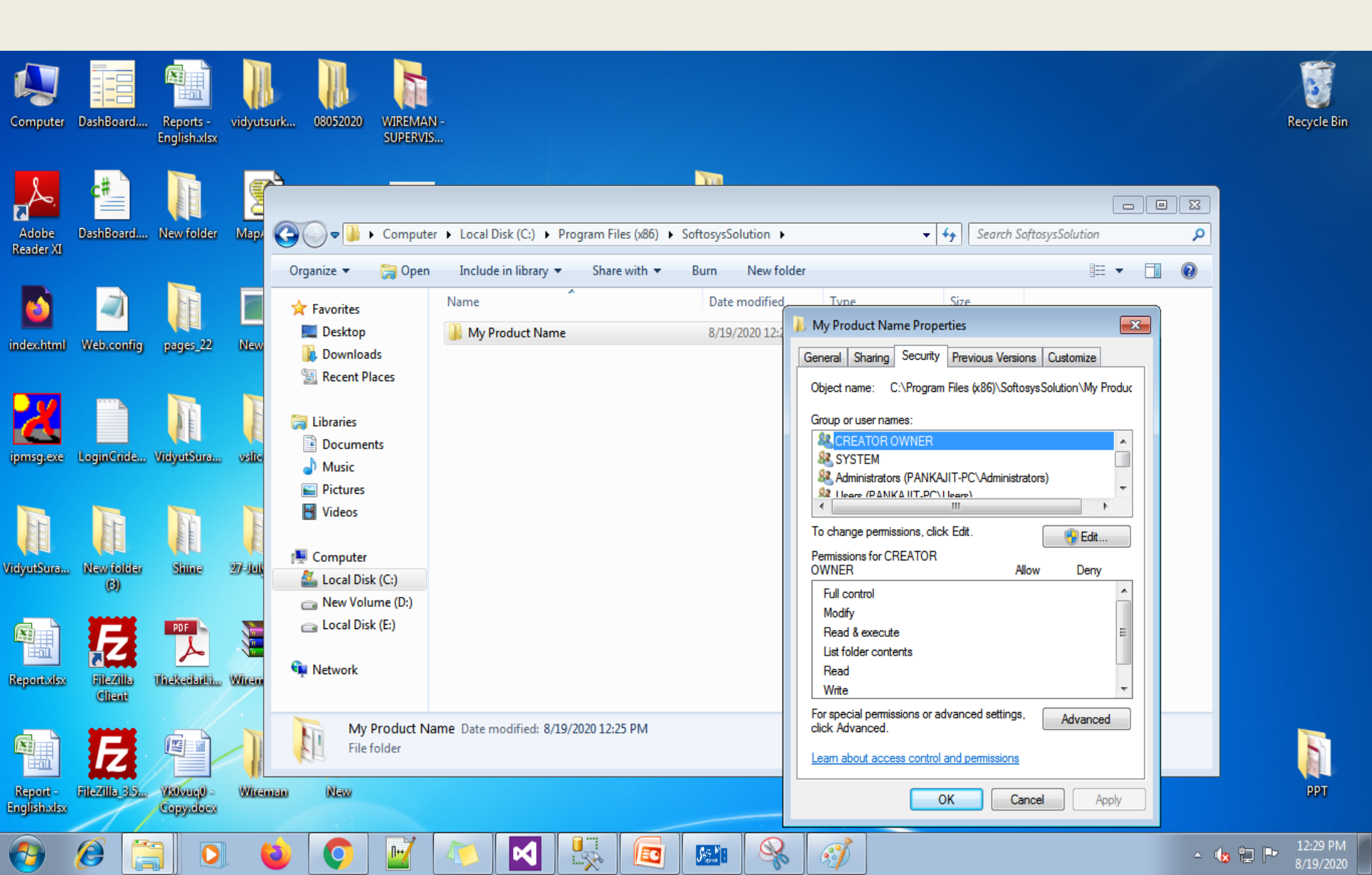

Click Here

|                                                                                                    |                                            |                                      | 🗼 My Product Name Properties 🛛 💽                                                                                                    | 8 |
|----------------------------------------------------------------------------------------------------|--------------------------------------------|--------------------------------------|----------------------------------------------------------------------------------------------------|---|
| 🔾 🗢 📕 🕨 Comput                                                                                                    | er 🕨 Local Disk (C:) 🕨 Program Files (x86) | <ul> <li>SoftosysSolution</li> </ul> | General Sharing Security Previous Versions Customize                                                                                                    | ٩ |
| Organize 🔻 🛛 浸 Oper                                                                                                    | n Include in library 👻 Share with 👻        | Burn New folde                       | Object name: C:\Program Files (x86)\SoftosysSolution\My Produc                                                                                                    | 0 |
| <ul> <li>★ Favorites</li> <li>■ Desktop</li> <li>▶ Downloads</li> <li>™ Recent Places</li> <li>■ Libraries</li> <li>■ Documents</li> <li>▶ Music</li> </ul> | Name A Name                                | Date modified<br>8/19/2020 12:25 F   | Group or user names:<br>Administrators (PANKAJIT-PC\Administrators)<br>Users (PANKAJIT-PC\Users)<br>TrustedInstaller<br>To change permissions, click Edit.<br>Permissions for Users<br>Allow Deny                                                                                                    |   |
| Pictures<br>Videos                                                                                                    |                                            |                                      | Full control       Modify       Read & execute       List folder contents       Read                                                                                                    |   |
| Local Disk (C:)<br>New Volume (D:)<br>Local Disk (E:)<br>Network                                                                                            |                                            |                                      | Write     Image: Constraint of the setting setting s |   |

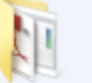

Tick on all the check boxes like Full Control, modify, read & Execute, Listfolder Content ,read every one then click on apply and ok

|                                                                                                    |                           |              |       | Í             | N 14 | /ly Product Name Pr                                                                                               | operties                                                                              |                                           | 83             | X         |
|----------------------------------------------------------------------------------------------------|---------------------------|--------------|-------|---------------|------|----------------------------------------------------------------------------------------------------|---------------------------------------------------------------------------------------|-------------------------------------------|----------------|-----------|
| Computer ► Local Disk (C:) ► Program Files (x86) ► SoftosysSolution ►                                                                                        |                           |              |       |               |      |                                                                                                    |                                                                                       |                                           |                | ٩         |
| Organize 🔻 🛛 😭 Open                                                                                                    | Include in library 🔻      | Share with 🔻 | Burn  | New folde     | q    |                                                                                                    | EI ( 00% C                                                                            | 0 010 M                                   | <u> </u>       |           |
| 🔆 Favorites                                                                                                    | Name                      |              | Date  | modified      | G    | Permissions fo                                                                                                    | r My Product Na                                                                       | ime                                       |                | <b>-X</b> |
| <ul> <li>Desktop</li> <li>Downloads</li> <li>Recent Places</li> <li>Libraries</li> <li>Documents</li> <li>Music</li> <li>Pictures</li> <li>Videos</li> </ul> | Wy Product Name           |              | 8/19, | /2020 12:25 F | Ţ    | Security<br>Object name:<br>Group or user na<br>CREATOR<br>CREATOR<br>SYSTEM<br>SySTEM<br>SySTEM<br>StrustedInsta | C:\Program Files (<br>imes:<br>OWNER<br>ors (PANKAJIT-PC<br>IKAJIT-PC\Users)<br>aller | x86)\SoftosysSolu<br>\Administrators)     | tion∖My Prod   | sut       |
| Computer<br>Local Disk (C:)<br>New Volume (D:)<br>Local Disk (E:)<br>Network<br>My Product N                                                                 | ame Date modified: 8/19/2 | 020 12:25 PM |       |               |      | Permissions for U<br>Full control<br>Modify<br>Read & execu<br>List folder cont<br>Read<br>Learn about acce       | Jsers<br>te<br>tents<br>ress control and pe<br>OK                                     | Add<br>Allow<br>V<br>V<br>V<br>Semissions | Remove<br>Deny |           |

# Make sure your firewall must be off. To turn off the firewall go Control panel and click on Windows Firewall.

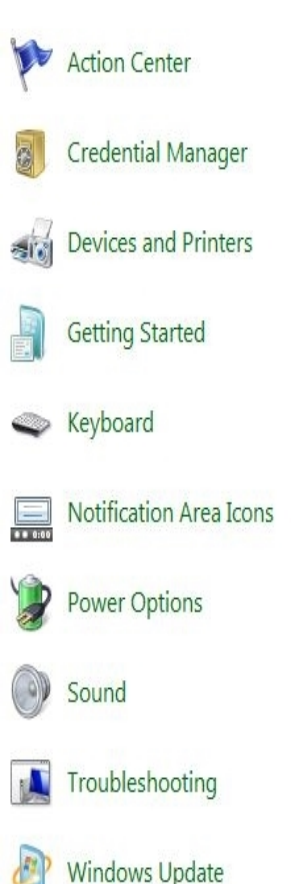

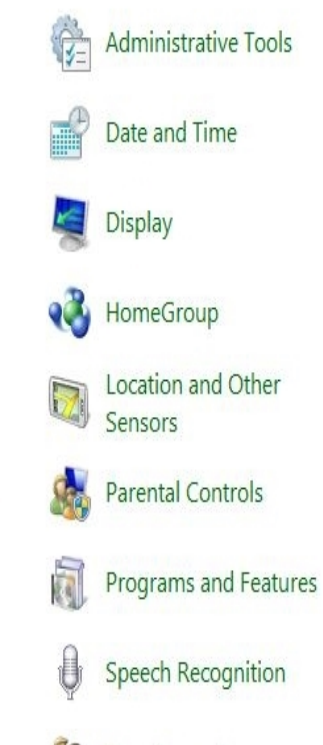

User Accounts

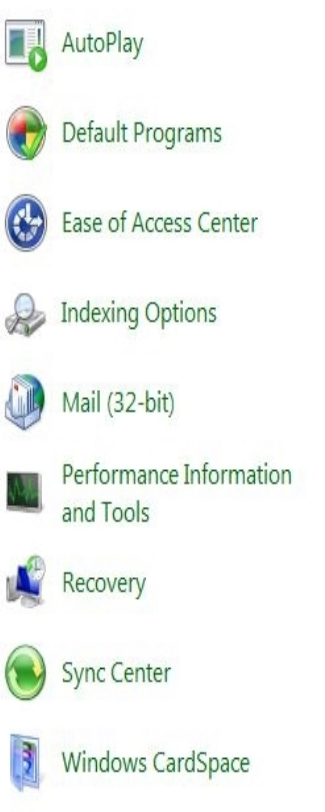

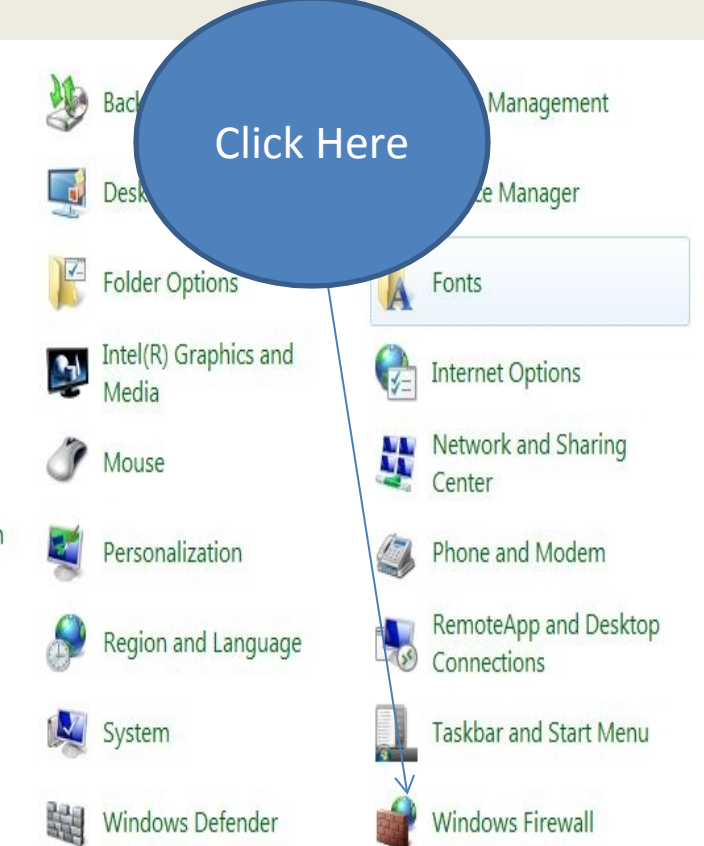

| CI                                                                                                    | ick Here                                                                                                    |                                                                                                    |                           |   |
|----------------------------------------------------------------------------------------------------|----------------------------------------------------------------------------------------------------|----------------------------------------------------------------------------------------------------|---------------------------|---|
| Control Pane                                                                                                    | Windows Firewall                                                                                                    |                                                                                                    | ✓ 4y Search Control Panel | م |
| Control Panel Home<br>Allow a program or feature<br>through Windows Firewal<br>Change notification artings<br>Turn Windows Firewall on or<br>off<br>Restore defaults<br>Advanced settings<br>Troubleshoot my network | Help protect your computer with V<br>Windows Firewall can help prevent hackers on<br>through the Internet or a network.<br>How does a firewall help protect my compute<br>What are network locations?<br>Update your Firewall settings<br>Windows Firewall is not using the reco-<br>settings to protect your computer.<br>What are the recommended settings?<br>What are the recommended settings?<br>What are the recommended settings?<br>Web Home or work (private) net<br>wat are the recommended settings?<br>Update you firewall is a set in the set of the set of th | Vindows Firewall r malicious software from gaining access to your computer er? mmended  we Use recommended settings etworks Not Connected Connected Connected Connected Connected Connected Network 2 Notify me when Windows Firewall blocks a new program |                           |   |

### Turn off all the firewalls.

#### Customize settings for each type of network

You can modify the firewall settings for each type of network location that you use.

What are network locations?

Home or work (private) network location settings

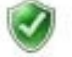

Turn on Windows Firewall

Block all incoming connections, including those in the list of allowed programs

Votify me when Windows Firewall blocks a new program

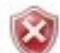

Turn off Windows Firewall (not recommended)

Public network location settings

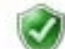

Turn on Windows Firewall

Block all incoming connections, including those in the list of allowed programs

V Notify me when Windows Firewall blocks a new program

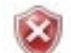

Turn off Windows Firewall (not recommended)